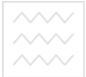

Національний університет водного господарства

 <sup>та природокори</sup> Міністерство освіти і науки України
 Національний університет водного господарства та природокористування
 Навчально-науковий механічний інститут
 Кафедра розробки родовищ та видобування корисних копалин

02-06-47

## МЕТОДИЧНІ ВКАЗІВКИ

до лабораторних робіт із навчальної дисципліни «Інформаційні технології в гірництві» для здобувачів вищої освіти другого (магістерського) рівня за спеціальністю 184 «Гірництво»

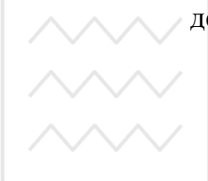

денної та заочної форми навчання. Верситет

Частина 2

та природокористування

Рекомендовано методичною комісією зі спеціальності 184 «Гірництво» Протокол № 8 від 20.02.2019 р.

Рівне – 2019

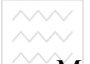

Національний університет

Методичні вказівки до лабораторних робіт із навчальної дисципліни «Інформаційні технології в гірництві» для здобувачів вищої освіти другого (магістерського) рівня за спеціальністю 184 «Гірництво» денної та заочної форми навчання. В 2 частинах. Частина 2 / Заєць В. В., Семенюк В. В., Оксенюк Р. Р. – Рівне : НУВГП, 2019. – 29 с.

#### Укладачі:

Заєць В. В., к.т.н., доцент кафедри розробки родовищ та видобування корисних копалин;

Семенюк В. В., асистент кафедри розробки родовищ та видобування корисних копалин;

Оксенюк Р. Р., асистент кафедри розробки родовищ та видобування корисних копалин.

Відповідальний за випуск: В. Я. Корнієнко, професор, д.т.н., в.о. завідувача кафедри розробки родовищ та видобування корисних копалин.

га природокористування

© Заєць В. В., Семенюк В. В., Оксенюк Р. Р., 2019 © НУВГП, 2019

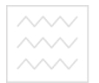

### Зміст

Вступ..... 4 6. Розв'язування робота N⁰ лінійних 5 Лабораторна оптимізаційних задач графічним методом..... робота Лабораторна № 7. Розв'язування лінійних 10 оптимізаційних задач симплексним методом ..... Лабораторна робота № 8. Розв'язування лінійних 17 оптимізаційних задач з використанням надбудови «ПОИСК РЕШЕНИЯ» табличного процесора MS Excel ..... Лабораторна робота № 9. Розв'язування цілочисельних 23 оптимізаційних задач з використанням надбудови «ПОИСК РЕШЕНИЯ» MS Excel

Список рекомендованої літератури

29

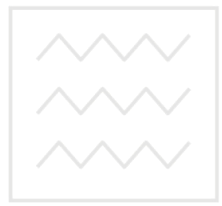

Національний університет водного господарства та природокористування

#### Вступ

Велика кількість інженерних та наукових задач вимагає розв'язку лінійних та нелінійних рівнянь та систем рівнянь, наближеного обчислення та інтегрування функцій, розв'язку диференціальних рівнянь, відшукання екстремумів функції з певними обмеженнями, знаходження оптимальних рішень тощо. Для розв'язку таких задач успішно застосовуються засоби обчислювальної техніки.

Сьогодні широко використовуються методи реалізації розв'язування перерахованих задач з використанням комп'ютерної техніки. Такі методи отримали назву чисельних методів. Як правило, розв'язування задач з використанням чисельних методів здійснюється або на базі алгоритмічних мов програмування, або з використанням спеціалізованих пакетів прикладних програм (Mathlab, Mathcad тощо).

Поява такого потужного засобу інженерних та наукових обчислень, як табличний процесор (ТП) Microsoft Excel дозволяє реалізовувати чисельні методи з його допомогою.

В процесі виконання представлених лабораторних робіт студенти матимуть ЗМОГУ познайомитись 3 чисельними методами та їх реалізацією в Microsoft Excel на прикладах розв'язку рівнянь, систем рівнянь, інтегрування функцій, інтерполяції екстраполяції, та а також на прикладах розв'язування деяких класів оптимізаційних задач.

У підготовці методичних вказівок використані науковометодичні праці Невзорова А.В., Марченка В.П., Журило С.В.

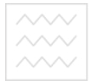

# та природокористувани Лабораторна робота № 6

# Розв'язування лінійних оптимізаційних задач графічним методом

**Мета:** Набути практичних навичок при розв'язуванні лінійних оптимізаційних задач графічним методом

Приклад виконання роботи.

Для виробництва двох видів продукції (А і В) гірниче підприємство використовує сировину трьох типів. Норми розходу сировини кожного типу для виробництва продукції кожного виду наведено в табл. 6.1. Там же вказано прибуток від реалізації одиниці продукції кожного виду і загальну кількість сировини кожного типу, яка може бути використана гірничим підприємством. Враховуючи, що вироби A і В можуть вироблятись у довільних співвідношеннях (збут виробів забезпечений у повному обсязі), скласти оптимізаційну модель виробництва продукції. За складеною моделлю розрахувати такий план виробництва виробів A і B, що забезпечить максимум прибутку від їх реалізації.

| Тип сировини    | Норми розходу<br>для виробництва | сировини (кг)<br>одного виробу | Загальна кількість |
|-----------------|----------------------------------|--------------------------------|--------------------|
|                 | A                                | В                              | cupobiliti, ki     |
| Ι               | 12                               | 4                              | 300                |
| П               | 4                                | 4                              | 120                |
| III             | 3                                | 12                             | 252                |
| Прибуток від    | 30                               | 40                             |                    |
| реалізації      |                                  |                                |                    |
| кожного виду    |                                  |                                |                    |
| продукції, у.о. |                                  |                                |                    |

та природокористу Таблиця 6.1

**Розв'язок.** Введемо такі позначення: x<sub>1</sub> – кількість виробленої продукції виду А; x<sub>2</sub> – кількість виробленої продукції виду В.

Оскільки виробництво продукції обмежене кількістю сировини, що є у наявності і кількість виробленої продукції не може приймати від'ємних значень, повинні виконуватись нерівності:

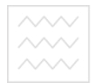

 $\begin{cases} 12 \cdot x_1 + 4 \cdot x_2 \le 300; \\ 4 \cdot x_1 + 4 \cdot x_2 \le 120; \\ 3 \cdot x_1 + 12 \cdot x_2 \le 252; \\ x_1 \ge 0; \quad x_2 \ge 0. \end{cases}$ (6.1)

Загальний прибуток від реалізації обох видів продукції складе

$$Z = 30 \cdot x_1 + 40 \cdot x_2. \tag{6.2}$$

Таким чином, ми приходимо до наступної оптимізаційної моделі: серед усіх невід'ємних розв'язків системи (6.1) лінійних нерівностей потрібно вибрати такий, при якому функція (6.2) приймає максимальне значення ( $Z = 30x_1 + 40x_2 \rightarrow \max$ ).

Для розв'язку поставленої моделі потрібно побудувати багатокутник допустимих розв'язків. Для цього в системі (6.1) знаки нерівностей замінюємо на знаки жорсткої рівності:

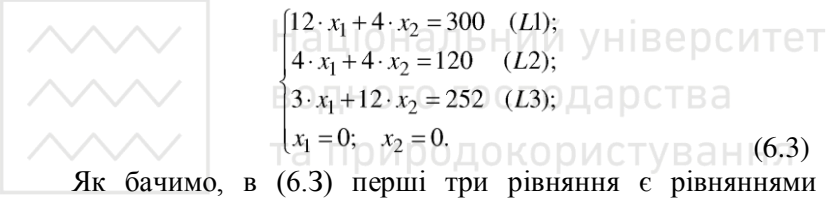

Як бачимо, в (6.3) перші три рівняння є рівняннями прямих (L1, L2, L3). Останні два рівняння описують позитивні напіввісі декартової системи координат. Зобразимо ці прямі на площині (рис. 6.1).

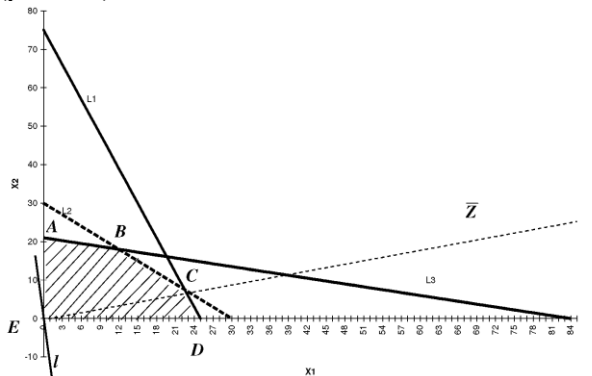

Рис. 6.1. Побудова області допустимих значень математичної моделі

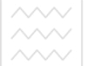

Національний університет

водного господарства

Враховуючи знаки порівняння у системі (6.1), можна стверджувати, що областю допустимих значень розв'язку поставленої задачі буде п'ятикутник *ABCDE* (заштрихована область на рис. 6.1).

Для знаходження оптимального розв'язку математичної моделі побудуємо вектор Z, який відповідає виразу (6.2), що являє собою цільову функцію моделі. До цього вектора побудуємо перпендикуляр *l*, що носить назву лінії рівня цільової функції (рис. 6.1). Очевидно, зростання значення цільової функції буде відбуватись по напрямку вектора Z. Проте значення, які може приймати ця функція, обмежені областю *ABCDE*. Тому пересуватимемо лінію рівня l вздовж вектора Z у напрямку його зростання доти, поки *l* не доторкнеться крайньої точки області допустимих значень. Координати цієї точки і собою оптимальний розв'язок складеної будуть являти оптимізаційної математичної моделі. Очевидно, у нашому випадку цією точкою буде точка С. Вона утворена перетином двох прямих - L2 i L3. Таким чином, для знаходження оптимального розв'язку достатньо розв'язати систему лінійних алгебраїчних рівнянь, які описують вказані прямі (6.4):

$$\begin{cases} 4 \cdot x_1 + 4 \cdot x_2 = 120; \\ 3 \cdot x_1 + 12 \cdot x_2 = 252. \end{cases}$$
(6.4)

Розв'язком цієї системи рівнянь будуть значення:  $x_1=12$ ;  $x_2=18$ . Таким чином, при заданих умовах гірниче підприємство для отримання максимального прибутку повинно випустити 12 одиниць продукції *А* та 18 одиниць продукції *В*. Прибуток при цьому відповідно (6.2) складе Z=30·12+40·18=1080 у.о.

Завдання для самостійного виконання.

1. У відповідності із своїм варіантом (табл. 6.2), з використанням графічного методу розв'язати лінійні оптимізаційні моделі, що визначають максимум цільової функції при заданих обмеженнях.

2. Підготувати відповіді на контрольні запитання.

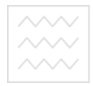

Таблиця 6.2

|                | Bap | Розрахувати $Z_{\max}$                                             |    | Bap | Розрахувати $Z_{\max}$                                                 |          |
|----------------|-----|--------------------------------------------------------------------|----|-----|------------------------------------------------------------------------|----------|
|                | 1   | $\begin{bmatrix} -4x_1 + x_2 \le 1 \end{bmatrix},$                 | 1  | 6   | $\begin{bmatrix} -5x_1 + x_2 \ge 3 \end{bmatrix},$                     |          |
|                |     | $x_1 + 4x_2 \le 21$ ,                                              |    |     | $x_1 + 2x_2 \le 17,$                                                   |          |
|                |     | $2x_1 + x_2 \le 14$ ,                                              |    |     | $\int 7x_1 + x_2 \ge 28,$                                              |          |
|                |     | $x_1 \ge 0, x_2 \ge 0,$                                            |    |     | $x_1 \ge 0, \ x_2 \ge 0,$                                              |          |
|                |     | $4x_1 + 2x_2 \rightarrow \max$ .                                   |    |     | $3x_1 + 2x_2 \rightarrow \max$ .                                       |          |
|                | 2   | $\left[-7x_1 + x_2 \ge 8\right],$                                  | 1  | 7   | $\left[-2x_1+x_2\geq 4\right],$                                        | =        |
|                |     | $3x_1 + 2x_2 \le 33$ ,                                             |    |     | $x_1 + x_2 \ge 7$ ,                                                    |          |
|                |     | $9x_1 + x_2 \ge 54,$                                               |    |     | $x_1 - x_2 \ge 3,$                                                     |          |
|                |     | $[x_1 \ge 0, x_2 \ge 0,$                                           |    |     | $x_1 \ge 0, \ x_2 \ge 0,$                                              |          |
|                |     | $7x_1 + 5x_2 \rightarrow \max$ .                                   |    |     | $x_1 + 3x_2 \rightarrow \max$ .                                        |          |
|                | 3   | $\begin{bmatrix} -x_1 + x_2 \le 4 \end{bmatrix},$                  | Įμ | 8   | $[-6x_1 + x_2 \ge 2,$                                                  | -        |
| $\sim\sim\sim$ | ſ   | $x_1 + 2x_2 \le 11,$                                               | ł  | aJ  | $3x_1 + 2x_2 \ge 23$ ,                                                 | верситет |
|                | ,   | $\exists x_1 + x_2 \le 18,$                                        |    | _   | $x_1 - 2x_2 \ge 2 ,$                                                   |          |
|                |     | $x_1 \ge 0, \ x_2 \ge 0,$                                          | ľ  | U   | $x_1 \ge 0, \ x_2 \ge 0,$                                              | CIBd     |
| $\overline{)}$ | r I | $3x_1 + x_2 \rightarrow \max$ .                                    | ŀ  |     | $4x_1 + 5x_2 \rightarrow \max$ .                                       | гуванна  |
|                | 4   | $\begin{bmatrix} -3x_1 + x_2 \ge 3 \end{bmatrix},$                 | Ī  | 9   | $\begin{bmatrix} -7 x_1 + x_2 \ge 3 \end{bmatrix},$                    | ування   |
|                |     | $2x_1 + 3x_2 \le 20,$                                              |    |     | $\int 4x_1 + 3x_2 \le 34,$                                             |          |
|                |     | $4x_1 + x_2 \ge 20,$                                               |    |     | $x_1 - 3x_2 \ge 1 ,$                                                   |          |
|                |     | $[x_1 \ge 0, x_2 \ge 0,$                                           |    |     | $[x_1 \ge 0, x_2 \ge 0,$                                               |          |
|                |     | $4x_1 + 3x_2 \to \max.$                                            | l  |     | $4x_1 + 7x_2 \rightarrow \max$ .                                       |          |
|                | 5   | $\begin{bmatrix} -3x_1 + x_2 \ge 3 \end{bmatrix},$                 | 1  | 20  | $\begin{bmatrix} -2x_1 + x_2 \le 6 \end{bmatrix}$ ,                    |          |
|                |     | $x_1 + 2x_2 \le 13$ ,                                              |    |     | $7x_1+2x_2 \le 23$ ,                                                   |          |
|                |     | $5x_1 + x_2 \ge 20,$                                               |    |     | $x_1 - 2x_2 \le 1 ,$                                                   |          |
|                |     | $[x_1 \ge 0, x_2 \ge 0,$                                           |    |     | $[x_1 \ge 0, x_2 \ge 0,$                                               |          |
|                |     | $5x_1 + 4x_2 \rightarrow \max$ .                                   | łĻ |     | $7x_1 + 2x_2 \rightarrow \max$ .                                       | _        |
|                | 6   | $\left  -4x_1 + x_2 \ge 1 \right ,$                                | 2  | 21  | $\left  -x_1 + x_2 \ge 4 \right ,$                                     |          |
|                |     | $\left  \begin{array}{c} x_1 + 4 x_2 \leq 21, \end{array} \right $ |    |     | $2x_1 + 5x_2 \le 27$ ,                                                 |          |
|                |     | $2x_1 + x_2 \ge 14$ ,                                              |    |     | $\Im x_1 - 4 x_2 \ge 6 ,$                                              |          |
|                |     | $\left  \left\{ x_1 \ge 0, x_2 \ge 0, \right. \right. \right $     |    |     | $\left\{ \begin{array}{l} x_1 \ge 0, \ x_2 \ge 0, \end{array} \right.$ |          |
|                |     | $4x_1 + 6x_2 \rightarrow \max$ .                                   |    |     | $4x_1 + 3x_2 \rightarrow \max$ .                                       |          |

## Завдання для індивідуального виконання

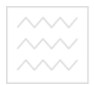

3ap **Розрахувати** Z<sub>max</sub> Розрахувати Z<sub>max</sub>  $-7x_1 + x_2 \ge 7$  $-4x_{1}+$ 

|   | )                                                                     |    | $   + x_1 + x_2 \ge 07$ ,                             |
|---|-----------------------------------------------------------------------|----|-------------------------------------------------------|
|   | $x_1 - x_2 \ge 1 ,$                                                   |    | $\begin{cases} x_1 - x_2 \ge 3 \end{cases},$          |
|   | $\left[ \begin{array}{c} x_1 \ge 0, \ x_2 \ge 0, \end{array} \right]$ |    | $\left  \left  x_1 \ge 0, x_2 \ge 0, \right. \right $ |
|   | $6x_1 + 5x_2 \rightarrow \max$ .                                      |    | $2x_1 + 5x_2 \rightarrow \max$                        |
| 8 | $\left  \begin{array}{c} -x_1 + x_2 \ge 4 \end{array} \right ,$       | 23 | $\int -7 x_1 + x_2 \le 7$ ,                           |
|   | $\int x_1 + 2x_2 \le 11,$                                             |    | $6 x_1 + x_2 \le 20$ ,                                |
|   | $\left  \begin{array}{c} 3  x_1 + x_2 \ge 18, \end{array} \right $    |    | $\begin{vmatrix} y \\ x_1 - x_2 \le 1 \end{vmatrix},$ |
|   | $\left[\begin{array}{c} x_1 \ge 0, \ x_2 \ge 0, \end{array}\right]$   |    | $\left  \left  x_1 \ge 0, x_2 \ge 0, \right. \right $ |
|   | $3x_1 + 7x_2 \rightarrow \max$ .                                      |    | $6x_1 + x_2 \rightarrow \max$                         |

 $x_2 \geq 5$ 

Контрольні запитання

1. Які лінійні оптимізаційні задачі можна розв'язати графічним методом? ? Шо означають координати будь-якої

точки багатокутника допустимих розв'язків задачі? ИСТУВ З Н Н Я

3. В якій точці багатокутника допустимих розв'язків цільова функція досягає екстремального значення?

В якому випадку лінійна оптимізаційна задача має 4. множину оптимальних розв'язків?

В якому випадку лінійна оптимізаційна задача не має 5. розв'язків?

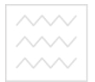

#### та природокористування Лабораторна робота № 7

# Розв'язування лінійних оптимізаційних задач симплексним методом

**Мета:** Набути практичних навичок при розв'язуванні лінійних оптимізаційних задач симплексним методом.

Приклад виконання роботи.

Для виготовлення трьох різних видів продукції *А*, *B*, *C* гірниче підприємство використовує три різного виду сировини. Норми витрат сировини на виробництво одного з виду продукції, ціна однієї одиниці кожного з виробів, а також загальна кількість сировини кожного виду, що може бути використана гірничим підприємством, наведені в табл. 7.1.

Таблиця 7.1

| Вид сировини     | Норми витрати | Загальна<br>кількість  |               |               |
|------------------|---------------|------------------------|---------------|---------------|
| $\sim$           | AMA           | ЦОВАЛЬ                 | НИИСУНИ       | сировини (кг) |
|                  | 18            | 15                     | 12            | 360           |
|                  | 6 BO          | 1 <sub>4</sub> ного го | <b>еподар</b> | 192           |
| _ щ _ /          | 5             | Зрироп                 | 3             | 180           |
| Ціна одиниці     | 9             | 10                     | 16            | ування        |
| продукції (у.о.) |               |                        |               |               |

Продукція кожного виду може бути вироблена у довільних співвідношеннях (повний збут забезпечено), проте її виробництво обмежене наявною кількістю сировини.

Скласти оптимальний план виробництва, за яким загальна вартість усієї виробленої продукції буде максимальною.

**Розв'язок.** Перед розв'язуванням поставленої задачі приведемо її спочатку до класичного, а потім до канонічного виду.

Для переведення до класичного виду введемо такі змінні: x<sub>1</sub> - кількість виробленої продукції виду A; x<sub>2</sub> - кількість виробленої продукції виду B; x<sub>3</sub> - кількість виробленої продукції виду C.

В такому випадку, виходячи із прийнятих позначень, можна записати нерівності, що визначатимуть обмеження щодо кількості сировини, що має бути витрачена на виробництво продукції кожного виду (7.1):

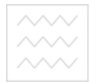

 $\begin{cases} 18x_1 + 15x_2 + 12x_3 \le 360; \\ 6x_1 + 4x_2 + 8x_3 \le 192; \\ 5x_1 + 3x_2 + 3x_3 \le 180. \end{cases}$ (7.1)

Вартість виробленої сировини, виходячи з умов задачі, повинна бути максимальною (7.2).

$$Z_{\max} = 9x_1 + 10x_2 + 16x_3. \tag{7.2}$$

Таким чином, ми отримали цільову функцію лінійної оптимізаційної моделі (7.2) та систему обмежень, які повинні задовольнятись в результаті розв'язку поставленої задачі. Окрім того, на результати розв'язку задачі логічним чином накладаються обмеження невід'ємності (7.3):

$$x_1 \ge 0; \ x_2 \ge 0; \ x_3 \ge 0.$$
 (7.3)

Вирази (7.1)-(7.3) є математичною моделлю задачі, записаною у класичному вигляді.

Для розв'язку цієї задачі перепишемо її у канонічному вигляді, позбавившись знаків нерівностей (замінивши їх на знаки «=») у системі (7.1).

З цією метою введемо в задачу додаткові змінні, які мають таку фізичну

суть:

S<sub>1</sub> - кількість невикористаної сировини І-го типу;

S<sub>2</sub> - кількість невикористаної сировини ІІ-го типу;

S<sub>3</sub> - кількість невикористаної сировини ІІІ-го типу.

Додамо ці додаткові змінні до лівих частин кожної з нерівностей системи (7.1). В результаті отримаємо:

$$\begin{cases} 18x_1 + 15x_2 + 12x_3 + S_1 = 360; \\ 6x_1 + 4x_2 + 8x_3 + S_2 = 192; \\ 5x_1 + 3x_2 + 3x_3 + S_3 = 180. \end{cases}$$
(7.4)

У цільову функцію (7.2) ці додаткові змінні введемо з нульовим коефіцієнтом:

$$Z_{\max} = 0 - (-9x_1 - 10x_2 - 16x_3). \tag{7.5}$$

Оскільки у виразах (7.4) та (7.5) відсутні знаки нерівностей, вони є записом математичної моделі, побудованої до умов задачі у канонічному вигляді.

Національний університет водного господарства

Оскільки за умовою задачі ми отримали 3 змінні ( $x_1$ ,  $x_2$  та  $x_3$ ), розв'язок її графічним методом викликає певні складності, тому що графіки доведеться будувати у тривимірному просторі. Тому для знаходження розв'язків моделі застосуємо сиплексметод. В зв'язку з тим, що цей метод передбачає побудову відповідних таблиць, найбільш доцільним буде застосування для знаходження розв'язків моделі табличного процесора MS Excel.

Відкриємо робочу книгу та створимо у ній першу симплексну таблицю, що відображатиме базисний розв'язок задачі (рис. 7.1):

|   | A      | В                 | C                               | D  | E   | F   | G  | Н  |    | J  | K        |
|---|--------|-------------------|---------------------------------|----|-----|-----|----|----|----|----|----------|
| 1 | Nº з/п | Базисні<br>змінні | Значення<br>базисних<br>эмінних | X1 | X2  | ХЗ  | S1 | S2 | S3 | L  |          |
| 2 | 1      | S1                | 360                             | 18 | 15  | 12  | 1  | 0  | 0  | 30 | ← =C2/F2 |
| 3 | 2      | S2                | 192                             | 6  | 4   | 8   | 0  | 1  | 0  | 24 | ← =C3/F3 |
| 4 | 3      | S3                | 180                             | 5  | 3   | 3   | 0  | 0  | 1  | 60 | ← =C4/F4 |
| 5 | 4      | Z max             | 0                               | -9 | -10 | -16 | 0  | 0  | 0  |    |          |

Рис. 7.1. Перша симплексна таблиця

Як видно з першої симплексної таблиці, базисний розв'язок не є оптимальним, оскільки у рядку цільової функції (рядок 4) присутні від'ємні коефіцієнти. В зв'язку з цим потрібно перейти до наступної симплексної таблиці за таким алгоритмом:

1. Визначається розв'язуюча колонка. Це та колонка, у якій присутній максимальний за модулем від'ємний коефіцієнт у рядку цільової функції (такий коефіцієнт в нашому випадку рівний -16, відповідно, розв'язуюча колонка відповідає небазисній змінній x<sub>3</sub>).

2. Визначаються коефіцієнти L-колонки як частки від ділення значень базисних змінних на відповідний коефіцієнт розв'язуючої колонки. Для цього в табличному процесорі MS Ехсеl у відповідні комірки L-колонки вводяться формули, як показано на рис. 7.1, після чого у відповідних комірках отримуємо результати обчислень.

3. Визначається розв'язуючий рядок. Цим рядком буде той, для якого в L- колонці коефіцієнт буде найменшим (в нашому випадку цей коефіцієнт рівний 24 і відповідає рядку базисної змінної  $S_2$ ).

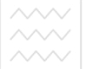

Національний університет

одного господарства

4. Визначається розв'язуючий коефіцієнт на перетині розв'язуючого рядка та розв'язуючої колонки (в нашому випадку цей коефіцієнт рівний 8).

У другій симплексній таблиці з базисного розв'язку виводиться змінна, що знаходиться у розв'язуючому рядку (в нашому випадку -  $S_2$ ) та на її місце вводиться небазисна змінна із розв'язуючої колонки (в нашому випадку -  $x_3$ ).

Коефіцієнти нової (другої) симплексної таблиці визначаються за такими правилами:

Коефіцієнти, що відповідають номеру розв'язуючого рядка попередньої симплексної таблиці (в нашому випадку - рядок 2) визначаються за виразом (7.6):

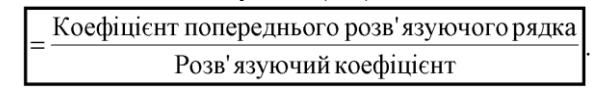

(7.6)

(7.7)

Коефіцієнти решти рядків (включаючи рядок цільової функції), визначаються за виразом (7.7):

> = коеф - т попереднього рядка – – коеф - т нового розв. рядка × коеф - т розв. колонки

Формули для обчислень цих коефіцієнтів для таблиці MS Excel (з урахуванням відносної та абсолютної адресації), а також результати обчислень представлені на рис 7.2 (а, б).

|    | A         | В                 | C                               | D              | E              | F              | G              | Н              | 1              | J |
|----|-----------|-------------------|---------------------------------|----------------|----------------|----------------|----------------|----------------|----------------|---|
| 8  |           |                   |                                 |                |                |                |                |                | 2              |   |
| 9  | N≌<br>3/⊓ | Базисні<br>змінні | Значення<br>базисних<br>змінних | X1             | X2             | X3             | S1             | S2             | S3             | L |
| 10 | 1         | S1                | =C2-C\$11*\$F2                  | =D2-D\$11*\$F2 | =E2-E\$11*\$F2 | =F2-F\$11*\$F2 | =G2-G\$11*\$F2 | =H2-H\$11*\$F2 | =I2-I\$11*\$F2 |   |
| 11 | 2         | X3                | =C3/\$F\$3                      | =D3/\$F\$3     | =E3/\$F\$3     | =F3/\$F\$3     | =G3/\$F\$3     | =H3/\$F\$3     | =I3/\$F\$3     |   |
| 12 | 3         | S3                | =C4-C\$11*\$F4                  | =D4-D\$11*\$F4 | =E4-E\$11*\$F4 | =F4-F\$11*\$F4 | =G4-G\$11*\$F4 | =H4-H\$11*\$F4 | = 4- \$11*\$F4 |   |
| 13 | 4         | Z max             | =C5-C\$11*\$F5                  | =D5-D\$11*\$F5 | =E5-E\$11*\$F5 | =F5-F\$11*\$F5 | =G5-G\$11*\$F5 | =H5-H\$11*\$F5 | =I5-I\$11*\$F5 |   |

|    |           |                   |                                 |      | <i>u</i> ) |    |    |        |    |    |
|----|-----------|-------------------|---------------------------------|------|------------|----|----|--------|----|----|
|    | Α         | В                 | С                               | D    | E          | F  | G  | Н      | 1  | J  |
| 9  | Nº<br>з/⊓ | Базисні<br>змінні | Значення<br>базисних<br>змінних | X1   | X2         | X3 | S1 | S2     | S3 | Ĺ  |
| 10 | 1         | S1                | 72                              | 9    | 9          | 0  | 1  | -1,5   | 0  | 8  |
| 11 | 2         | X3                | 24                              | 0,75 | 0,5        | 1  | 0  | 0,125  | 0  | 48 |
| 12 | 3         | S3                | 108                             | 2,75 | 1,5        | 0  | 0  | -0,375 | 1  | 72 |
| 13 | 4         | Z max             | 384                             | 3    | -2         | 0  | 0  | 2      | 0  |    |

6)

Рис. 7.2. Друга симплексна таблиця: а) – розрахункові формули; б) – результат обчислень

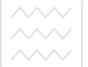

Як видно з рис. 7.2, результат обчислень у другій симплексній таблиці також не є оптимальним, оскільки у рядку цільової функції присутні від'ємні коефіцієнти.

Таким чином, необхідно продовжити розв'язування задачі, створюючи наступну симплексну таблицю.

За вказаними вище правилами, визначимо розв'язуючу колонку, розв'язуючий рядок та розв'язуючий коефіцієнт. На рис. 7.2, б) показано, що такою колонкою буде та, що відповідає небазисній змінній  $x_2$ , рядок - базисній змінній  $S_1$ , а розв'язуючий коефіцієнт - =9.

Створимо нову (третю) симплексну таблицю, використовуючи розрахункові співвідношення (7.6) та (7.7).

Формули для обчислень коефіцієнтів для третьої симплексної таблиці у MS Excel (з урахуванням відносної та абсолютної адресації), а також результати обчислень представлені на рис 7.3 (а, б).

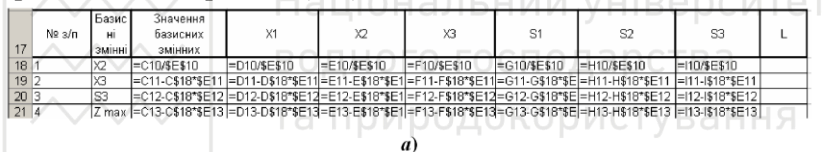

| 17 | №<br>з/п | Базисні<br>змінні | Значення<br>базисних<br>змінних | X1   | X2 | X3 | S1     | S2      | S3 | L |
|----|----------|-------------------|---------------------------------|------|----|----|--------|---------|----|---|
| 18 | 1        | X2                | 8                               | 1    | 1  | 0  | 0,111  | -0,1667 | 0  |   |
| 19 | 2        | X3                | 20                              | 0,25 | 0  | 1  | -0,056 | 0,20833 | 0  |   |
| 20 | 3        | S3                | 96                              | 1,25 | 0  | 0  | -0,167 | -0,125  | 1  |   |
| 21 | 4        | Zmax              | 400                             | 5    | 0  | 0  | 0,222  | 1,66667 | 0  |   |

*Рис. 7.3. Третя симплексна таблиця: а) – розрахункові формули; б) – результат обчислень* 

Як видно з третьої таблиці, у рядку цільової функції відсутні від'ємні коефіцієнти, отже розв'язок математичної моделі, яка описує поставлену зад., у цій таблиці є оптимальним. Проаналізуємо його:

#### Висновки

Виходячи із розрахованих значень базисних змінних, для отримання максимальної вартості виробленої продукції гірниче підприємство повинно виробляти:

- продукції виду А (призначена змінна x<sub>1</sub>) - 0 одиниць (оскільки ця змінна відсутня в отриманому базисному розв'язку)

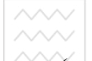

(таким чином, виготовлення продукції даного виду є економічно недоцільним);

- продукції виду В (призначена змінна x<sub>2</sub>) - 8 одиниць;

- продукції виду С (призначена змінна x<sub>3</sub>) - 20 одиниць.

Після виробництва продукції у розрахованій кількості залишається невикористаною сировина III (змінна S<sub>3</sub>) в кількості 96 кг

В результаті розрахованого плану виробництва гірниче підприємство виробить продукцію загальною вартістю 400 у.о. (значення, що відповідає рядку Z<sub>max</sub> у колонці базисних змінних).

Завдання для самостійного виконання

1. Відповідно до умови зад., розрахувати оптимальний план виробництва продукції гірничим підприємством, виходячи з даних, наведених у табл. 7.2.

2. Підготувати відповіді на контрольні запитання. *Таблиця 7.2* 

| Зал<br>Вид сировини | здання для 1<br>Норми витраті | НДИВІДУАЛЬНС<br>и сировини (кг) на<br>виду продукції | ОГО ВИКОНАНН<br>одиницю одного | Я Ва<br>Загальна<br>Вкількість Я |
|---------------------|-------------------------------|------------------------------------------------------|--------------------------------|----------------------------------|
|                     | A                             | В                                                    | С                              | сировини (кг)                    |
| Ι                   | 18+ <b>B</b>                  | 15+ <b>B</b>                                         | 12 <b>+B</b>                   | 360+12· <b>B</b>                 |
| II                  | 6+ <b>B</b>                   | 4+B                                                  | 8+ <b>B</b>                    | 192+22· <b>B</b>                 |
| III                 | 5+ <b>B</b>                   | 3+ <b>B</b>                                          | 3+ <b>B</b>                    | 180+30· <b>B</b>                 |
| Ціна одиниці        | 9+1,5· <b>B</b>               | 10+1,5· <b>B</b>                                     | 16+1,5· <b>B</b>               |                                  |
| продукції (у.о.)    |                               |                                                      |                                |                                  |

де  $\mathbf{B}$  – номер варіанту

Контрольні запитання

1. Класичне формулювання оптимізаційної задачі.

2. Запис математичної моделі задачі у класичному вигляді.

3. Запис математичної моделі задачі у канонічному вигляді.

4. Порядок розв'язуючого знаходження рядка, розв'язуючої колонки, розв'язуючого елемента.

5. Умови оптимальності розв'язку оптимізаційної моделі на максимум цільової функції з використанням симплексних таблиць.

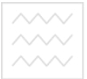

6. Правила визначення коефіцієнтів наступної симплексної таблиці за попередньою.

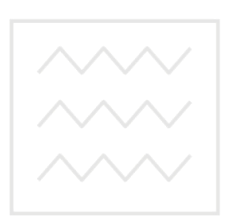

Національний університет водного господарства та природокористування

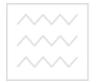

#### та природокористування Лабораторна робота № 8

# Розв'язування лінійних оптимізаційних задач з використанням надбудови «ПОИСК РЕШЕНИЯ» табличного процесора MS Excel

Мета: Набути практичних навичок при розв'язуванні лінійних оптимізаційних задач з використанням надбудови «Поиск решения».

Приклад виконання роботи.

Для виготовлення трьох різних видів продукції А, *B*, *C* гірниче підприємство використовує три різних виду сировини. Норми витрат сировини на виробництво одного з виду продукції, ціна однієї одиниці кожного з виробів, а також загальна кількість сировини кожного виду, що може бути використана підприємством, наведені в таблиці 8.1.

Таблиця 8.1

| Вид сировини     | Норми витрати | и сировини (кг) на<br>виду продукції | одиницю одного | I 🖯 Загальна 🖯<br>кількість |
|------------------|---------------|--------------------------------------|----------------|-----------------------------|
|                  | ABO           | HOBOIO                               | сподаро        | сировини (кг)               |
|                  | 18            | 15                                   | 12             | 360                         |
|                  | 6 d           | I4риродо                             | 8KODNCI        | 192 <sup>d</sup> H H H      |
| III              | 5             | 3                                    | 3              | 180                         |
| Ціна одиниці     | 9             | 10                                   | 16             |                             |
| продукції (у.о.) |               |                                      |                |                             |

Продукція кожного виду може бути вироблена у довільних співвідношеннях (повний збут забезпечено), проте її виробництво обмежене наявною кількістю сировини.

Скласти оптимальний план виробництва, за яким загальна вартість усієї виробленої продукції буде максимальною.

**Розв'язок.** Перед розв'язуванням поставленої задачі приведемо її спочатку до класичного, а потім до канонічного виду.

Для переведення до класичного виду введемо такі змінні: x<sub>1</sub> - кількість виробленої продукції виду A; x<sub>2</sub> - кількість виробленої продукції виду B; x<sub>3</sub> - кількість виробленої продукції виду C.

В такому випадку, виходячи із прийнятих позначень, можна записати нерівності, що визначатимуть обмеження щодо

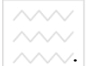

Національний університет

кількості сировини, що має бути витрачена на виробництво продукції кожного виду (8.1):

$$\begin{cases} 18x_1 + 15x_2 + 12x_3 \le 360; \\ 6x_1 + 4x_2 + 8x_3 \le 192; \\ 5x_1 + 3x_2 + 3x_3 \le 180. \end{cases}$$
(8.1)

Вартість виробленої сировини, виходячи з умов задачі, повинна бути максимальною (8.2):

$$Z_{\max} = 9x_1 + 10x_2 + 16x_3. \tag{8.2}$$

Таким чином, ми отримали цільову функцію лінійної оптимізаційної моделі (8.2) та систему обмежень, які повинні задовольнятись в результаті розв'язку поставленої задачі. Окрім того, на результати розв'язку задачі логічним чином накладаються обмеження невід'ємності (8.3):

$$x_1 \ge 0; \ x_2 \ge 0; \ x_3 \ge 0.$$
 (8.3)

Вирази (8.1)-(8.3) є математичною моделлю задачі, записаною у класичному вигляді.

Для розв'язування поставленої задачі створимо нову робочу книгу MS Excel та введемо до неї інформацію, представлену на рис. 8.1.

|   | A                         | В  | С  | D  | E                                |
|---|---------------------------|----|----|----|----------------------------------|
| 1 |                           |    |    |    |                                  |
| 2 |                           |    |    |    | Загальний обсяг                  |
| 3 | Змінні                    | X1 | X2 | X3 |                                  |
| 4 | Значення змінних          | 0  | 0  | 0  |                                  |
| 5 | Витрати сировини типу І   | 18 | 15 | 12 | =СУММПРОИЗВ(\$B\$4:\$D\$4;B5:D5) |
| 6 | Витрати сировини типу II  | 6  | 4  | 8  | =СУММПРОИЗВ(\$B\$4:\$D\$4;B6:D6) |
| 7 | Витрати сировини типу III | 5  | 3  | 3  | =СУММПРОИЗВ(\$B\$4:\$D\$4;B7:D7) |
| 8 | Вартість продукції        | 9  | 10 | 16 | =СУММПРОИЗВ(\$B\$4:\$D\$4;B8:D8) |

#### Рис. 8.1. Введення початкових даних моделі

Як видно з рис. 8.1, у діапазоні комірок **B3:D3** введені початкові наближення обсягів виробництва видів продукції А, В і С відповідно рівними 0. У діапазон комірок **E5:E8** введено функцію **СУММПРОИЗВ()**, з використанням якої визначається загальний обсяг витрати кожного з видів сировини для виробництва загального обсягу продукції (І, ІІ та ІІІ відповідно), а також сумарну вартість виробленої продукції (дані, що містяться у комірці **E8**). Результати обчислень за цією функцію з урахуванням початкових наближень змінних (нагадаємо прийнятих 0), наведено на рис. 8.2.

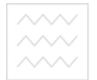

|   | A                         | В  | С  | D  | E               |
|---|---------------------------|----|----|----|-----------------|
| 1 |                           |    |    |    |                 |
| 2 |                           |    |    |    | Загальний обсяг |
| 3 | Змінні                    | X1 | X2 | Х3 |                 |
| 4 | Значення змінних          | 0  | 0  | 0  |                 |
| 5 | Витрати сировини типу І   | 18 | 15 | 12 | 0               |
| 6 | Витрати сировини типу II  | 6  | 4  | 8  | 0               |
| 7 | Витрати сировини типу III | 5  | 3  | 3  | 0               |
| 8 | Вартість продукції        | 9  | 10 | 16 | 0               |

Рис. 8.2. Результати обчислень з урахуванням початкових (нульових) значень змінних x<sub>1</sub>, x<sub>2</sub> та x<sub>3</sub>

Оскільки за умовою задачі є максимізація цільової функції (8.2) (у нашому випадку вона вписана у комірку **E8**) з урахуванням обмежень (8.1) (вписаних відповідно у діапазон комірок **E5:E7**), скористаємось надбудовою MS Excel «Поиск решения». Для цього перш за все виконаємо команду «Сервис-Надстройки», завдяки якій буде викликано однойменне діалогове вікно. У цьому діалоговому вікні необхідно впевнитись, що надбудова «Поиск решения» підключена (відмічена «прапорцем»). В іншому випадку її необхідно підключити, після чого натиснути кнопку ОК цього діалогового вікна.

Після виконання підготовчих операцій, описаних вище, можна приступати до безпосереднього розв'язку задачі. З цією метою виконаємо команду «Сервис-Поиск решения» (не забувши при цьому встановити курсор у цільовій комірці Е8). При цьому виникає однойменне діалогове вікно.

У цьому вікні у полі Установить целевую ячейку необхідно вказати адресу комірки таблиці, яку потрібно змінити для досягнення розв'язку поставленої задачі (у нашому випадку - максимізація значення комірки з адресою Е8). Оскільки значення цільової функції потрібно у даному випалку максимізувати, потрібно відмітити пункт Равной: 🛛 максимальному значению протилежному (y випадку, наприклад, для вирішення М-задачі, потрібно відмітити пункт Равной минимальному значению).

Далі у полі **Изменяя ячейки** потрібно вказати (використовуючи виділення діапазону з використанням маніпулятора «**Миша**») той діапазон комірок, значення якого

Національний університет
 водного господарства

повинні будуть змінені з метою вирішення поставленої задачі (в нашому випадку цим діапазоном є діапазон комірок **B4:D4**).

Після вказаних маніпуляцій необхідно задати систему обмежень задачі, що виражена системою нерівностей (8.1). Для цього потрібно праворуч вікна **Ограничения** натиснути кнопку **Добавить** і, користуючись підказками діалогових вікон, задати потрібні обмеження для вирішення поставленої задачі.

Для поставленої задачі у кінцевому випадку діалогове вікно **Поиск решения** набере вигляду, представленого на рис. 8.3.

| Поиск решения                  |                   |                  |                       | ×               | (      |
|--------------------------------|-------------------|------------------|-----------------------|-----------------|--------|
| Установить целев               | ую ячейку:        | <b>1</b>         |                       | Выполнить       |        |
| Равной: 💽 макси                | мальному значению | С значени        | ю: 0                  | Закрыть         |        |
| О ми <u>н</u> ии               | альному значению  |                  |                       |                 |        |
| Изменяя ячейки:                |                   |                  |                       | 1               |        |
| \$B\$4:\$D\$4                  |                   | <u>×</u>         | Предполо <u>ж</u> ить |                 |        |
| Ограничения:                   | Lauia             |                  |                       | Параметры       |        |
| \$E\$5 <= 360<br>\$E\$6 <= 192 | паціоі            |                  | До <u>б</u> авить     |                 | рситет |
| \$E\$7 <= 180                  |                   |                  | <u>И</u> зменить      |                 |        |
|                                |                   | TQ I             | <u>У</u> далить       | Восстановить    |        |
|                                |                   | - 12             |                       | <u>С</u> правка |        |
|                                | та при            | <del>IDO</del> , | докор                 | оистуе          | вання  |

Рис 8.3. Зовнішній вигляд діалогового вікна Поиск решения

Після вказаних вище дій у діалоговому вікні, зображеному на рис. 8.3, необхідно натиснути кнопку **Параметры**. У дочірньому вікні (рис. 8.4) відповідно до обмежень (8.3) та виразів (8.1) і (8.2) потрібно встановити параметри, вказані на рисунку, після чого натиснути кнопку **ОК**.

Після виконаних дій у головному вікні **Поиск решения** (рис. 8.3) потрібно натиснути кнопку **Выполнить**. У випадку сформульованої задачі отримаємо результат, зображений на рис. 8.5.

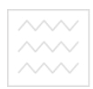

Національний університет

водного господарства та природ**но силото ранна** 

| араметры поиска р            | ешения           |         |                           |
|------------------------------|------------------|---------|---------------------------|
| Максимальное время:          | 100 секун        | д       | ОК                        |
| Предел <u>ь</u> ное число ит | ераций: 100      |         | Отмена                    |
| О <u>т</u> носительная погре | шность: 0,000001 |         | <u>З</u> агрузить модель  |
| <u>До</u> пустимое отклонен  | ие: 5            | %       | Сохр <u>а</u> нить модель |
| С <u>х</u> одимость:         | 0,0001           |         | <u>С</u> правка           |
| 🔽 <u>Л</u> инейная модель    | 🗌 Автој          | атическ | ое масштабирование        |
| Неотрицательные              | значения 🗌 Пока: | ывать р | езультаты итераций        |
| Оценки                       | Разности         | метод   | поиска                    |
| • линейная                   | • прямые         | • H     | ьютона                    |
| С <u>к</u> вадратичная       | С центральные    | C cc    | пряженных градиентов      |

Рис. 8.4. Параметри надбудови «Поиск решения»

|        |    | A                                            | В            | С        | D       | E               |
|--------|----|----------------------------------------------|--------------|----------|---------|-----------------|
|        | 1  |                                              |              |          |         |                 |
|        | 2  |                                              |              |          |         | Загальний обсяг |
|        | 3  | Змінні                                       | X1           | X2       | X3      |                 |
|        | 4  | Значення змінних                             | . 0          | 8        | 20      |                 |
| $\sim$ | 5  | Витрати сировини типу I 🕘 🗌                  | 0 - 18       | ЛЬ 15    | 12      | HIBED 360/TE    |
|        | 6  | Витрати сировини типу II                     | 6            | 4        | 8       | 192             |
|        | 7  | Витрати сировини типу III                    | LIOE5        | FOG      |         | DOCTO 34        |
|        | 8  | Вартість продукції                           | 9            | 10       | -16     | 400             |
|        | 9  | Результаты поиска решения                    |              |          |         | X               |
|        | 10 |                                              | UNU          | одог     | кори    | стування        |
|        | 11 | оптимальности выполнены.                     | ия и условия | Тип от   | гчета   |                 |
|        | 12 |                                              |              | Резул    | ьтаты 🔺 | Т               |
|        | 13 | <ul> <li>Сохранить найденное реше</li> </ul> | ние          | Устой    | чивость |                 |
|        | 14 | Посстанов <u>и</u> ть исходные зна           | чения        | Преде    | слы     |                 |
|        | 15 |                                              |              |          |         |                 |
|        | 16 | ОК Отмена                                    | Сохранить    | сценарий | ⊆правка |                 |
|        | 17 | -                                            |              |          |         |                 |

Рис. 8.5. Результат розв'язку задачі

З аналізу розв'язку задачі робимо такі висновки:

- оптимальний обсяг випуску продукції типу A (змінна x<sub>1</sub>) - 0 одиниць;

- оптимальний обсяг випуску продукції типу **В** (змінна **x**<sub>2</sub>) - 8 одиниць;

- оптимальний обсяг випуску продукції типу С (змінна x<sub>3</sub>) - 20 одиниць;

- отриманий прибуток від реалізації продукції - 400 умовних одиниць; недовикористана сировина типу III складає 180-84=96 одиниць.

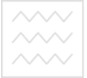

Як бачимо, результат розв'язку задачі повністю співпадає з результатом, отриманим у симплексних таблицях (див. ЛР № 7).

Завдання для самостійного виконання

1. Відповідно до умови задачі, розрахувати оптимальний план виробництва продукції гірничим підприємством, виходячи з даних, наведених у табл. 7.2.

2. Підготувати відповіді на контрольні запитання. Контрольні запитання

1. Як підключається надбудова «Поиск решения»?

2. Яка комірка обирається у якості цільової?

3. Які налаштування необхідно зробити у вікні «Поиск решения» при розв'язуванні лінійних оптимізаційних задач?

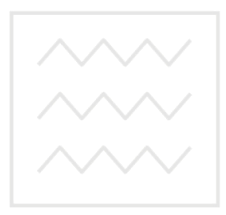

Національний університет водного господарства та природокористування

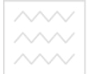

та природокористуванн Лабораторна робота № 9

### Розв'язування цілочисельних оптимізаційних задач з використанням надбудови «ПОИСК РЕШЕНИЯ» MS Excel

Мета: Набути практичних навичок при розв'язуванні цілочисельних оптимізаційних задач.

Приклад виконання роботи.

Умовно гірниче підприємство з переробки корисних копалин виготовляє базальтові блоки об'ємної групи IV, V, VI. На виготовлення одного блоку кожної групи потрібно відповідно 1500, 1000 та 600 кг сировини. При цьому витрати робочого часу при виробництві блоку IV групи складають 5 машино-годин, V групи - 1,5 машино-години, VI групи - 0,7 машино-години.

Всього для виробництва блоків гірниче підприємство може використати 1220 т сировини. Обладнання може бути зайнятим протягом 26 машино-годин.

Прибуток від реалізації одного блоку IV, V, VI групи складає відповідно 200, 30 і 15 у.о. Гірниче підприємство повинно щоденно виготовляти не менше двох блоків IV групи. На виробництво іншої продукції обмеження відсутні.

Необхідно визначити, яку продукцію і у якій кількості слід щоденно виготовляти на підприємстві, щоб прибуток від її реалізації був максимальним.

**Розв'язок.** Для початку складемо оптимізаційну модель виробництва та систему обмежень. Введемо позначення:

x<sub>1</sub> - кількість вироблених блоків IV групи;

x<sub>2</sub> - кількість вироблених блоків V групи;

x<sub>3</sub> - кількість вироблених блоків VI групи.

Відповідно до введених позначень цільова функція, що визначає прибуток підприємства, може бути записана як

$$Z_{\text{max}} = 200 \cdot x_1 + 30 \cdot x_2 + 15 \cdot x_3 \text{ (y.o.).}$$
(9.1)

Відповідно до умов задачі система обмежень матиме такий вигляд:

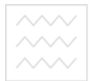

Національний університет водного господарства

 $\begin{aligned} 1500 \cdot x_1 + 1000 \cdot x_2 + 620 \cdot x_3 &\leq 1220000 \ ( \ {\rm K}\Gamma \ ); \\ 5 \cdot x_1 + 1,5 \cdot x_2 + 0,7 \cdot x_3 &\leq 26 \ ({\rm машинo} - {\rm годин}); \\ x_1 &\geq 0; \ x_2 &\geq 0; \ x_3 &\geq 0 \ ({\rm умова \ невiд' {\rm ємнocti}}); \\ x_1 &> 2 \ ({\rm обмеження \ на \ мin. \ {\rm $\kappa$ - сть блокiв}}). \end{aligned}$ (9.2)

Слід зауважити, що продукція гірничого підприємства являється штучними виробами, тому кількість виробленої продукції кожного з видів не може виражатись дробовим числом. У зв'язку з цим, на умову задачі додатково накладаються обмеження цілочисленості:

 $x_1 \equiv \text{uine}; \quad x_2 \equiv \text{uine}; \quad x_3 \equiv \text{uine}.$  (9.3)

Після запису умови задачі у канонічному вигляді створимо на робочому аркуші MS Excel таблицю і заповнимо її вихідними даними, функціями та формулами, як показано на рис. 9.1.

|    | A                   | В    | C      | D    | E    | F                                  | G    | Н       |
|----|---------------------|------|--------|------|------|------------------------------------|------|---------|
| 1  |                     |      | Ціло   | чисе | пьна | оптимізаційна задача               |      |         |
| 2  | $\land \land \land$ |      |        | bi   | lio  |                                    |      |         |
| 3  | Змінні              | X1   | X2     | X3   | μU   | пальний унів                       | CP   | CVI     |
| 4  | Значення змінних    | 0    | 0      | 0    |      |                                    |      |         |
| 5  | $\wedge \wedge /$   |      |        | δп   |      |                                    | TD   |         |
| 6  |                     | Ко   | ефіціє | нти  | пс   | Результат СОСС                     |      | a       |
| 7  |                     |      | 1      |      |      |                                    |      |         |
| 8  | Затрати праці       | 5    | 1,5    | 0,7  | DI   | =СУММПРОИЗВ(\$B\$4:\$D\$4;B8:D8)   | <=   | 26      |
| 9  | Затрати сировини    | 1500 | 1000   | 620  | 1 Dr | =СУММПРОИЗВ(\$B\$4:\$D\$4;B9:D9)   | <= 0 | 1220000 |
| 10 | Прибуток            | 200  | 30     | 15   |      | =СУММПРОИЗВ(\$B\$4:\$D\$4:B10:D10) | Макс |         |

Рис. 9.1. Заповнення даними аркуша MS Excel для розв'язку задачі

Після виконання усіх підготовчих етапів перейдемо до безпосереднього розв'язку задачі.

Отриманий прибуток в залежності від виробленої продукції міститься у комірці **F10**. Встановимо у цю комірку курсор і виконаємо команду **Сервис-Поиск решения**. У діалогове вікно введемо дані, як показано на рис. 9.2.

| полек р           | ешения                                                                                                    |              |              |              |
|-------------------|----------------------------------------------------------------------------------------------------|--------------|--------------|--------------|
| Установя          | ить целевую ячейку:                                                                                                    | \$F\$10 🛃    |              | Выполни      |
| Равной:           | <u>максимальному</u> значальному значальному зна | ачению Означ | ению: О      | - Raicou III |
|                   | ~                                                                                                    |              |              | закрын       |
| Изменас           | О минимальному зна                                                                                                    | чению        |              |              |
| VISHCH <u>N</u> H | HONNI.                                                                                                    |              |              | _            |
| \$B\$4:\$(        | )\$4                                                                                                    | - <b>S</b> T | Предположить | <u> </u>     |
| Огранич           | ения:                                                                                                    |              |              | Параметр     |
| \$B\$4 =          | целое                                                                                                    | <u>^</u> ]   | Добавить     |              |
| \$B\$4 >          | = 2                                                                                                    | _            | H-2          |              |
|                   |                                                                                                    |              |              | 1            |

Рис. 9.2. Введення даних у діалогове вікно «Поиск решения»

Для налаштування режиму пошуку рішень у діалоговому вікні натиснемо кнопку **Параметры** і налаштуємо параметри, як показано на рис. 9.3.

| Максимальное время:                                 | 100 секунд                           | I CIVIL OK II B G P C VI         |
|-----------------------------------------------------|--------------------------------------|----------------------------------|
| Предельное число ит                                 | ераций: 100                          | Отмена                           |
| Относительная погре                                 | шность: 0,000001                     | Загрузить модель                 |
| <u>До</u> пустимое отклонен                         | не: П (5/1007%)                      | Сохранить модель                 |
| Сходимость:                                         | 0,0001                               | Справка                          |
| • 🗹 Динейная модель                                 | Автоматичес                          | кое масштабирование              |
| <ul> <li>Неотрицательные</li> <li>Оценки</li> </ul> | значения Показываты<br>Разности Мето | результаты итераций<br>ид поиска |
| Элинейная                                           | 🛞 прямые 💿 в                         | ньютона                          |
| О квадратичная                                      | Оцентральные Ос                      | сопряженных градиентов           |

Рис. 9.3. Налаштування параметрів режиму пошуку рішень Після встановлення усіх налаштувань натиснемо кнопку ОК, а потім кнопку Выполнить в результаті отримаємо розв'язок задачі, як показано на рис. 9.4.

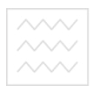

Національний університет водного господарства та прид<mark>олдкористукання</mark>

|    | корис            | тудання                                   | В           | С          | D         | E       | F                | G       | н       |
|----|------------------|-------------------------------------------|-------------|------------|-----------|---------|------------------|---------|---------|
| 1  |                  | Цir                                       | очисел      | ьна о      | птим      | ізац    | ійна задач       | a       |         |
| 2  |                  |                                           |             |            |           |         |                  |         |         |
| 3  | Змінні           |                                           | X1          | X2         | X3        |         |                  |         |         |
| 4  | Значення змінних |                                           | 5           | 0          | 1         |         |                  |         |         |
| 5  |                  |                                           |             |            |           |         |                  |         |         |
| 6  |                  |                                           | Koe         | фіцієнт    | И         |         | Результат        |         |         |
| 7  |                  |                                           |             |            |           |         |                  |         |         |
| 8  | Затрати          | и праці                                   | 5           | 1,5        | 0,7       |         | 25,7             | <=      | 26      |
| 9  | Затрати деревини |                                           | 1500        | 1000       | 620       |         | 8120             | <=      | 1220000 |
| 10 | О Прибуток       |                                           | 200         | 30         | 15        |         | 1015             | Макс    |         |
| 11 |                  |                                           |             |            |           |         |                  |         | X       |
| 12 |                  | Результаты г                              | юиска ре    | цения      |           |         |                  |         |         |
| 13 |                  | Решение найд                              | ено. Все ог | раничени   | я и услов | яия     |                  |         |         |
| 14 |                  | оптимальност                              | и выполнен  | ы.         |           |         | <u>Т</u> ип отче | ета     |         |
| 15 |                  |                                           |             |            |           |         | Результ          | аты     | ~       |
| 16 |                  | Осохранить найденное решение Устойчивость |             |            |           |         |                  |         |         |
| 17 |                  | OBOCCTANO                                 |             |            |           | Пределы |                  |         |         |
| 18 |                  | O BOCCTAHO                                | BRITE ACXUA | HERE ORDER | OHEN      |         |                  |         |         |
| 19 |                  | OK                                        | Отм         | ена        | Сохран    | ить с   | енарий           | Справка |         |
| 20 |                  |                                           |             |            | Coyban    | nio cu  | (ondprinting)    | Гирариа |         |

Рис. 9.4. Результат розв'язку цілочисельної оптимізаційної задачі з використанням надбудови «Поиск решения» Проаналізуємо отримані результати.

Як видно з рис. 9.4, гірниче підприємство щоденно повинне випускати 5 блоків IV (змінна  $x_1$ ) та 1 блок VI (змінна  $x_3$ ). За поставлених умов випуск блоків V групи є недоцільним ( $x_2$ =0). Отриманий прибуток при цьому буде складати 1015 у.о.

При такому плані невикористаними залишаються 0,3 машино-години робочого часу та 1211880 кг сировини.

#### Завдання для індивідуального виконання.

1. За допомогою надбудови MS Excel «Поиск решения» розв'язати цілочисельну оптимізаційну задачу відповідно до свого варіанту (табл. 9.1). Проаналізувати отриманий розв'язок та зробити висновки.

2. Підготувати відповіді на контрольні запитання.

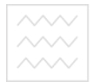

#### Таблиця 9.1

| - | Bap.   | Умова                                                                                 | Bap. | Умова                                                                                                    |        |
|---|--------|---------------------------------------------------------------------------------------|------|----------------------------------------------------------------------------------------------------|--------|
|   | 1.     | $\int Z_{\max} = 2x_1 + 4x_2 - x_3 + x_4;$                                            | 9.   | $Z_{\text{max}} = x_1 + x_2 - x_3 + 8x_4;$                                                                                                    |        |
|   |        | $30x_1 - 15x_2 + 20x_3 + 21x_4 \le 324;$                                              |      | $22x_1 - 21x_2 - 17x_3 - 41x_4 \le 461;$                                                                                                    |        |
|   |        | $21x_1 + 51x_2 + 28x_3 + 25x_4 \le 483;$                                              |      | $25x_1 + 52x_2 + 44x_3 - 77x_4 \le 489;$                                                                                                    |        |
|   |        | $12x_1 - 44x_2 + 32x_3 + 62x_4 \le 367;$                                              |      | $21x_1 - 46x_2 - 55x_3 - 83x_4 \le 591;$                                                                                                    |        |
|   |        | $x_1 \ge 0; x_2 \ge 0; x_3 \ge 0; x_4 \ge 0.$                                         |      | $x_1 \ge 0; x_2 \ge 0; x_3 \ge 0; x_4 \ge 0.$                                                                                                    |        |
|   | 2.     | $Z_{\text{max}} = x_1 + x_2 + x_3 + x_4;$                                             | 10.  | $\int Z_{\text{max}} = -x_1 - 3x_2 + x_3 + x_4;$                                                                                                    |        |
|   |        | $14x_1 + 16x_2 + 25x_3 + 19x_4 \le 551;$                                              |      | $12x_1 - 23x_2 + 25x_3 + 41x_4 \le 579;$                                                                                                    |        |
|   |        | $11x_1 + 35x_2 + 14x_3 - 17x_4 \le 512;$                                              |      | $21x_1 - 7x_2 + 14x_3 + 37x_4 \le 945;$                                                                                                    |        |
|   |        | $82x_1 + 63x_2 + 54x_3 - 92x_4 \le 767;$                                              |      | $82x_1 - 44x_2 + 54x_3 + 92x_4 \le 831;$                                                                                                    |        |
|   |        | $x_1 \ge 0; x_2 \ge 0; x_3 \ge 0; x_4 \ge 0.$                                         |      | $x_1 \ge 0; x_2 \ge 0; x_3 \ge 0; x_4 \ge 0.$                                                                                                    |        |
|   | 3.     | $Z_{\min} = x_1 - x_2 + x_3 + 5x_4;$                                                  | 11.  | $Z_{\min} = x_1 + x_2 + 5x_3 + x_4;$                                                                                                    |        |
|   |        | $21x_1 + 12x_2 - 13x_3 + 12x_4 \ge 282;$                                              |      | $9x_1 + 12x_2 + 28x_3 + 25x_4 \ge 77;$                                                                                                    |        |
|   |        | $22x_1 - 26x_2 + 23x_3 - 25x_4 \ge 245;$                                              |      | $\begin{cases} 21x_1 - 11x_2 - 24x_3 + 46x_4 \ge 93; \end{cases}$                                                                                                    |        |
|   |        | $27x_1 + 72x_2 - 49x_3 + 94x_4 \ge 579;$                                              |      | $17x_1 + 17x_2 - 12x_3 - 12x_4 \ge 39;$                                                                                                    |        |
|   |        | $x_1 \ge 0; x_2 \ge 0; x_3 \ge 0; x_4 \ge 0.$                                         |      | $x_1 \ge 0; x_2 \ge 0; x_3 \ge 0; x_4 \ge 0.$                                                                                                    |        |
|   | 4.     | $Z_{\min} = x_1 + x_2 + x_3 - 4x_4;$                                                  | 12.  | $Z_{\min} = 5x_1 + x_2 + x_3 + x_4;$                                                                                                    |        |
|   |        | $73x_1 + 13x_2 + 61x_3 + 15x_4 \ge 651;$                                              |      | $88x_1 + 83x_2 + 91x_3 + 55x_4 \ge 151;$                                                                                                    |        |
|   |        | $\begin{cases} 61x_1 - 61x_2 - 24x_3 + 76x_4 \ge 612; \\ \end{array}$                 |      | $\begin{cases} 81x_1 + 13x_2 - 27x_3 + 59x_4 \ge 167; \\ 81x_1 + 13x_2 - 27x_3 + 59x_4 \ge 167; \\ 81x_1 + 13x_2 - 27x_3 + 59x_4 = 167; \\ 81x_1 + 13x_2 - 27x_3 + 59x_4 = 167; \\ 81x_1 + 13x_2 - 27x_3 + 59x_4 = 167; \\ 81x_1 + 13x_2 - 27x_3 + 59x_4 = 167; \\ 81x_1 + 13x_2 - 27x_3 + 50x_4 = 160; \\ 81x_1 + 13x_2 - 27x_3 + 50x_4 = 160; \\ 81x_1 + 13x_2 - 27x_3 + 50x_4 = 160; \\ 81x_1 + 13x_2 - 27x_3 + 50x_4 = 160; \\ 81x_1 + 13x_2 - 27x_3 + 50x_4 = 160; \\ 81x_1 + 13x_2 - 27x_3 + 50x_4 = 160; \\ 81x_1 + 13x_2 - 27x_3 + 50x_4 = 160; \\ 81x_1 + 13x_2 - 27x_3 + 50x_4 = 160; \\ 81x_1 + 13x_2 - 27x_4 = 160; \\ 81x_1 + 13x_2 - 27x_4 = 160; \\ 81x_1 + 13x_2 - 27x_4 = 160; \\ 81x_1 + 13x_2 - 27x_4 = 160; \\ 81x_1 + 13x_2 - 27x_4 = 160; \\ 81x_1 + 13x_2 - 27x_4 = 160; \\ 81x_1 + 13x_2 - 27x_4 = 160; \\ 81x_1 + 13x_2 - 27x_4 = 160; \\ 81x_1 + 13x_2 - 27x_4 = 160; \\ 81x_1 + 13x_2 - 27x_4 = 160; \\ 81x_1 + 13x_2 - 27x_4 = 160; \\ 81x_1 + 13x_2 - 27x_4 = 160; \\ 81x_1 + 150; \\ 81x_1 + 150; \\ 81$ |        |
|   | $\sim$ | $97x_1 + 12x_2 + 92x_3 + 32x_4 \ge 863;$                                              | aJ   | $84x_1 + 17x_2 + 23x_3 + 37x_4 \ge 184;$                                                                                                    | рситет |
|   |        | $x_1 \ge 0; x_2 \ge 0; x_3 \ge 0; x_4 \ge 0.$                                         |      | $x_1 \ge 0; x_2 \ge 0; x_3 \ge 0; x_4 \ge 0.$                                                                                                    |        |
|   | 5.     | $Z_{\max} = 5x_1 + x_2 + x_3 + 2x_4;$                                                 | 13.  | $Z_{\max} = x_1 - x_2 + 3x_3 - x_4;$                                                                                                    | 'Ba    |
|   |        | $9x_1 + 16x_2 + 27x_3 + 33x_4 \le 455;$                                               |      | $\begin{cases} 61x_1 - 76x_2 - 37x_3 - 51x_4 \le 472; \end{cases}$                                                                                                    |        |
|   | $\sim$ | $14x_1 + 23x_2 - 18x_3 - 41x_4 \le 512;$                                              | ho   | $21x_1 + 65x_2 - 84x_3 - 37x_4 \le 493;$                                                                                                    | ранна  |
|   | - × -  | $5x_1 - 9x_2 + 72x_3 - 12x_4 \le 739;$                                                | 20   | $(x_1 \ge 0; x_2 \ge 0; x_3 \ge 0; x_4 \ge 0.$                                                                                                    | заппл  |
|   | 6      | $[x_1 \ge 0; x_2 \ge 0; x_3 \ge 0; x_4 \ge 0.$                                        |      | ( -                                                                                                    |        |
|   | 0.     | $Z_{\min} = -x_1 + 6x_2 - x_3 + x_4;$                                                 | 14.  | $Z_{\min} = x_1 + x_2 + x_3 - x_4;$                                                                                                    |        |
|   |        | $8x_1 + 3x_2 + 2x_3 + 3x_4 \ge 43;$                                                   |      | $81x_1 - 82x_2 - 14x_3 + 21x_4 \ge 597;$                                                                                                    |        |
|   |        | $15x_1 + 11x_2 - 14x_3 + 6x_4 \ge 52;$                                                |      | $35x_1 + 91x_2 - 99x_3 - 87x_4 \ge 585;$                                                                                                    |        |
|   |        | $7x_1 + 25x_2 - 18x_3 - 12x_4 \ge 15$ ,                                               |      | $\{x_1 \ge 0, x_2 \ge 0, x_3 \ge 0, x_4 \ge 0.$                                                                                                    |        |
|   | 7      | $(x_1 \ge 0, x_2 \ge 0, x_3 \ge 0, x_4 \ge 0.$                                        | 15   | (7 - 5                                                                                                    |        |
|   | /.     | $Z_{\min} = 8x_1 + x_2 + x_3 - x_4;$<br>$42x_1 + 62x_2 - 21x_3 + 25x_2 > 151;$        | 15.  | $Z_{\min} = 5x_1 - x_2 - x_3 - 4x_4;$                                                                                                    |        |
|   |        | $43x_1 + 03x_2 - 21x_3 + 35x_4 \ge 151$ ,<br>$51x - 17x + 16x + 16x \ge 167$ .        |      | 3x - 13x - 4x + 6x > 162                                                                                                    |        |
|   |        | 37r + 12r - 12r + 32r > 133                                                           |      | $7r_{1} + 2r_{2} - 2r_{2} + 2r_{3} > 213$                                                                                                    |        |
|   |        | $x_1 \ge 0; x_2 \ge 0; x_2 \ge 0; x_4 \ge 0.$                                         |      | $x_1 + 2x_2 - 2x_3 + 2x_4 - 210,$<br>$x_1 \ge 0; x_2 \ge 0; x_1 \ge 0,$                                                                                                    |        |
|   | 8.     | $(Z_1 = 1, N_2 = 0, N_3 = 0, N_4 = 0)$                                                | 16.  | $\begin{bmatrix} z \\ z \\ z \\ z \\ z \\ z \\ z \\ z \\ z \\ z $                                                                                                    |        |
|   | , i    | $2x_{\text{max}} = 4x_1 + x_2 - 2x_3 - x_4,$<br>$18x_1 + 7x_2 + 14x_1 + 32x_2 < 627.$ | 1.0  | $\sum_{max} -x_1 + x_2 + x_3 + x_4,$<br>5r. +15r 35r. + 33r. < 924                                                                                                    |        |
|   |        | $32x_1 - 15x_2 + 19x_3 + 32x_4 \le 027$                                               |      | $x_1 + 25x_2 + 15x_3 - 21x_4 \le 928$                                                                                                    |        |
|   |        | $64x_1 - 16x_2 + 54x_3 + 92x_4 \le 041$                                               |      | $3x_1 + 26x_2 + 14x_3 + 12x_4 \le 920$                                                                                                    |        |
|   |        | $x_1 \ge 0; x_2 \ge 0; x_3 \ge 0; x_4 \ge 0.$                                         |      | $x_1 \ge 0; x_2 \ge 0; x_2 \ge 0; x_4 \ge 0.$                                                                                                    |        |
|   |        | (-1 = -, -2 = 0, -3 = 0, -4 = 0)                                                      |      | (-1 = -7, -2 = 0, -3 = 0, -4 = 0)                                                                                                    |        |

#### Варіанти індивідуальних завдань до лабораторної

Для всіх варіантів накладається обмеження на цілочисельність змінних:

$$x_i \rightarrow$$
цілі;  $x = 1;4$ 

Контрольні запитання.

1. Яка оптимізаційна задача називається цілочисельною?

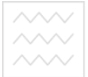

2. Які методи існують для розв'язування цілочисельних задач?

3. Які розв'язки вважаються оптимальними для цілочисельних оптимізаційних задач?

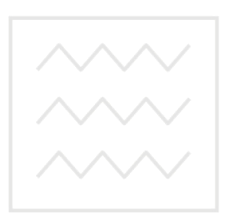

Національний університет водного господарства та природокористування

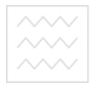

Національний університет водного господарства

# та природокористичники рекомендованої літератури

1. Косинський В.І., Швець О. Ф. Сучасні інформаційні технології. К. : Знання, 2011. 318 с.

2. Грицунов О. В. Інформаційні системи та технології : навчальний посібник. Харків : ХНАМГ, 2010. 222 с.

3. Тлумачний словник з інформатики / Г. Г. Півняк, Б. С. Бусигін, М. М. Дівізінюк та ін. Дніпропетровськ : Нац. гірн. ун-т, 2008. 599 с

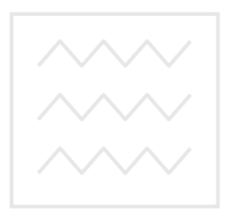

Національний університет водного господарства та природокористування